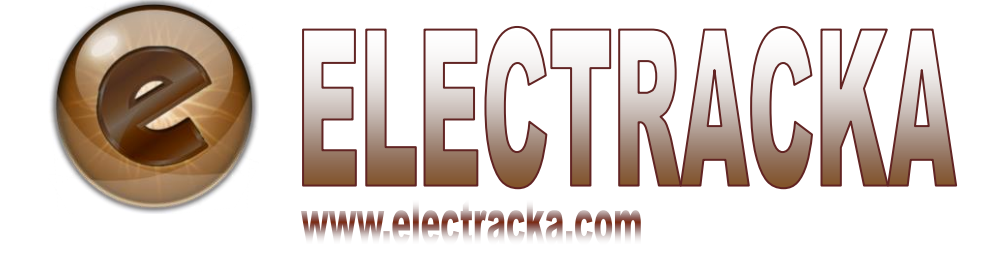

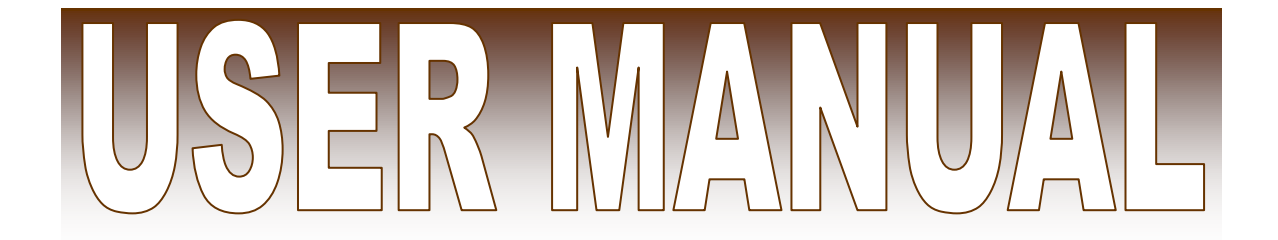

# **Table of Contents**

| Getting Started                     |    |
|-------------------------------------|----|
| Defining a User                     | 5  |
| Creating an Account                 | 5  |
| Account Confirmation from Email     | 7  |
| Login                               | 7  |
| Uploading your Passport Photo       | 8  |
| Editing your Profile                | 9  |
| Log Out                             |    |
| Registering a Device                |    |
| Searching for a Registered Device   |    |
| Updating Device Details             |    |
| Marking a Device as Stolen          | 15 |
| Updating Police Station Information |    |
| Unmarking a device as stolen        |    |
| Advertising a device for sell       |    |
| Viewing your advertised device(s)   |    |
| Deleting an advertisement           | 20 |
| Sharing a device                    |    |
| Un-sharing a shared device          | 24 |
| Transfer the Ownership of a device  | 25 |
| Deleting a registered device        |    |

## **About Electracka**

This is an online system that gives users the ability to create an account and register their electronic devices using their serial number. It also allows companies to create an electronics asset register account.

After the devices are registered, you can do a number of activities with them including: advertising them for sell, sharing your device, transferring the ownership of your device to another user and most importantly mark a device as stolen.

When you lose your device and mark it as stolen, an email notification will be sent to you if another user attempts to register this device under his/her account and when the device is searched at any institutions exit point.

Therefore, the system also allows institutions to create an account that they can use to search users' devices, check in and checkout visitors and view a visitor's log.

The main aim of the system is achieving a significant reduction or even elimination on property crime majorly on electronic devices by:

- Restricting the free use and exit of a stolen device from any institution that is using this system.
- Ensure that no user of the system buys and uses a stolen electronic device unknowingly.
- Provide easy retrieval of important information such as the serial number, which is often required by the police on reporting a stolen electronic device.

## Advantages of using Electracka

- Absolutely free of charge.
- Provides information on your total inventory value of your electronic devices and other relevant reports.
- Allows you to register an electronic device and do a number of activities on it such as: advertise it, share it, transfer it to another user, and mark it as stolen.
- Provide email notifications on devices marked as stolen in case they are searched in any institution or if another user attempts to register it under his/her account.
- Produces an alarm warning to the security personnel at an exit point if they search a device that has been marked as stolen.

## **Getting Started**

Welcome to Electracka! Let's get you started on using this innovative system whose main objective is to eliminate property crime on our electronic devices.

We will start by defining who a user is, discuss how to create an account and confirm it from your email address, how to login, tips on uploading your profile passport photo and finally, I will explain how you can edit your profile information.

#### **Defining a User**

A user is any person who uses this system to register their electronic devices and do a number of activities with them. A user will have a user account and will be identified by a unique username, email address and national identification number.

A user will have to be an adult aged 18 Years and above and, has acquired a National Identification Card.

#### **Creating an Account**

- 1. Go to www.electracka.com
- 2. On the right hand side where you see a login form, click on the 'Register' link as shown below.

| en an ne san de van de van de san de san de san de van de van de van de van de van de san de san de san de san |  |
|----------------------------------------------------------------------------------------------------|--|
| User Login                                                                                                    |  |
| Don't have an account? Register                                                                                |  |
| email                                                                                                    |  |
|                                                                                                    |  |
| password                                                                                                    |  |
| Login                                                                                                    |  |

3. Provide your first and last names as they appear on your National Identification Card, a username, a location, a National Identification Number, a date of birth, gender, an email address and a phone number. Finally, create a password, which will be easy for you to remember but difficult for another person to guess. Enter the capture code to prove you are human, check the 'agree with out terms and conditions' check box and click on the register button.

| Reg   | ister here, its fast and free. |  |
|-------|--------------------------------|--|
|       |                                |  |
| First | iname:                         |  |
|       |                                |  |
| Last  | mame:                          |  |
|       |                                |  |
| User  | rname:                         |  |
|       |                                |  |
| Loca  | ation:                         |  |
|       |                                |  |
| Natio | onal ID:                       |  |
|       | ]                              |  |
| DOB   | ):                             |  |
| D/N   | M/Y                            |  |
| Gen   | der: OMale OFemale             |  |
| Ema   | il:                            |  |
|       |                                |  |
| Cont  | tacts:                         |  |
|       |                                |  |
| Pass  | sword:                         |  |
|       |                                |  |

4. Electracka will send you a confirmation email to the email address you provided.

| D Register                                                                                                    | r here, its fast and free.                                                                                                    |
|----------------------------------------------------------------------------------------------------|----------------------------------------------------------------------------------------------------|
| Hi Kelv                                                                                                    | vin, your account has been created.                                                                                                    |
| Go to                                                                                                    | your email to confirm your account.                                                                                                    |
| Note:E                                                                                                    | 3e sure to check in your spam/junk folder if you miss it in your inbox folder.                                                                                                    |
| You will be al                                                                                                    | b <u>le to do the following with your account</u>                                                                                                    |
| Register                                                                                                    | r an electronic device.                                                                                                    |
| Mark a r                                                                                                    | registered device as stolen if your loose it.                                                                                                    |
| No                                                                                                    | <b>ite: When you mark a device as stolen, you will get an email notification if:</b>                                                                                                    |
| <ol> <li>Yu</li> <li>Advertis</li> <li>Share y</li> <li>Get accowith.</li> <li>Transfer</li> <li>Downlos</li> <li>And much</li> </ol> | our device is searched in any institution/building exit point with our gate module.<br>nother user attempts to register your stolen device under his/her account.<br>ie your device for sell.<br>our device with another user of the system, that is, either a friend or relative.<br>ount notifications on the movement of your device with people you have shared your device<br>r the ownership of your device to another user of the system.<br>ad a pdf report of devices you have registered with the system.<br>ch moreenjoy the experience. |

#### **Account Confirmation from Email**

- 1. Log in into your email account that you used in creating the Electracka user account.
- 2. Find the Electracka email from your inbox or spam folder and click on the 'Confirm Account' link.
- 3. Once your account is confirmed, you are now ready to login and make use of Electracka services.

| Kindly confirm your <mark>electracka</mark> account      | by clicking on th | e link below. |
|----------------------------------------------------------|-------------------|---------------|
| Click this link:Confirm Account                          | Click here        |               |
| Thank you.<br>By: <mark>Electracka</mark> Accounts Team. |                   |               |

#### Login

1. Provide your email address and password, and then click on the 'Login' button.

| 🖸 User Login                    |                       |
|---------------------------------|-----------------------|
| Don't have an account? Register |                       |
| email                           |                       |
|                                 |                       |
| password                        | Enter your password   |
| Login                           |                       |
| Forgot Password?                | Click on Login button |
| rorgoer abbriefa.               |                       |

- 2. If the login is successful, you will be redirected to your home page.
- 3. If you have forgotten your password, click on the 'Forgot Password' link just below the Login button.

#### **Uploading your Passport Photo**

1. You have to upload a recent passport sized photograph of you. Once you are logged in, you will see the Electracka default image.

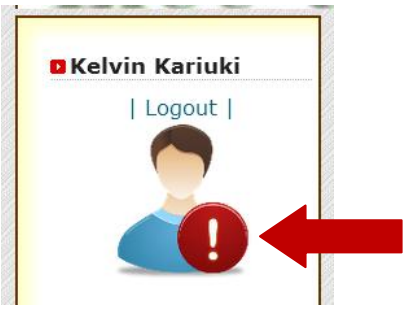

2. Click on the 'browse' button, just below the default image, to select your passport photo and when you are done, click on the 'upload' button to upload the photo.

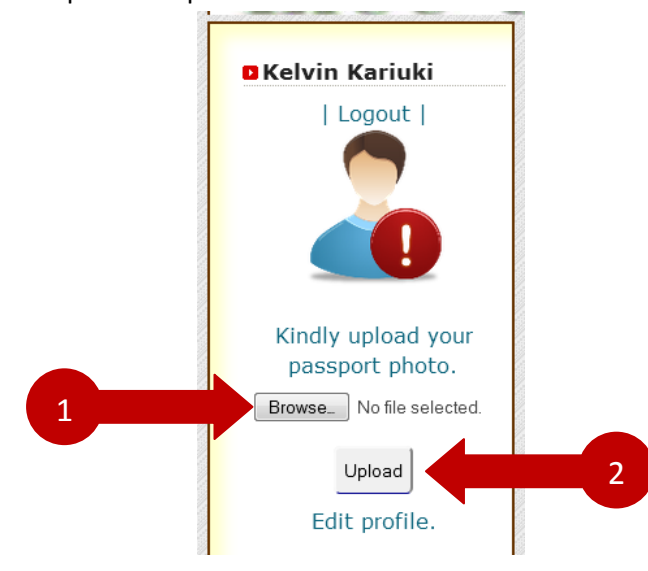

#### **Editing your Profile**

1. Click on the 'Edit Profile' link just below your passport photo.

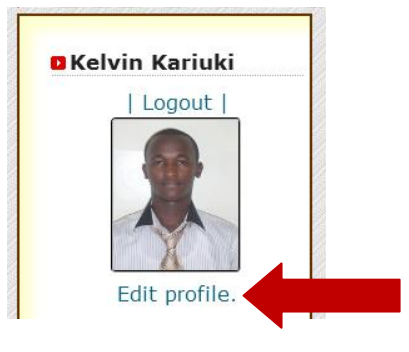

2. Change the information that you wish to, including your passport photo, personal information and password, on the form that appears.

| Firstname:       Kelvin       Lastname:       Kariuki         Username:       kkariuki       Location:       Nairobi         National ID:       27918611       Email:       Change         D.O.B:       1989-11-20       Contacts:       Information         New Password:       Wish to Change Password?       Change Password?         Old Password:       Enter your password       Change Password? | Change yo    | our passport photo:          | wse               | Change Passport Photo |
|----------------------------------------------------------------------------------------------------|--------------|------------------------------|-------------------|-----------------------|
| Username:       kkarluld       Location:       Nairobi       Change       Personal         National ID:       27918611       Email:       Information         D.O.B:       1989-11-20       Contacts:       Contacts:         New Password:       Wish to Change Password?       Change Password?         Old Password:       Enter your password       Change Password?                                | Firstname:   | Kelvin                       | Lastname: Kariuki |                       |
| National ID:     27918611     Email:     Information       D.O.B:     1989-11-20     Contacts:     Contacts:       New Password:     Wish to Change Password?     Change Password       Old Password:     Enter your password     Image Password                                                                                                    | Username:    | kkariuki                     | Location: Nairobi | Change                |
| D.O.B: 1989-11-20 Contacts:<br>New Password: Wish to Change Password?<br>Old Password: Enter your password                                                                                                    | National ID: | 27918611                     | Email:            | Information           |
| New Password: Wish to Change Password?                                                                                                    | D.O.B:       | 1989-11-20                   | Contacts:         |                       |
| Old Password: Enter your password                                                                                                    | New Passwo   | rd: Wish to Change Password? |                   | Change Password       |
|                                                                                                    | Old Passwor  | d: Enter your password       |                   |                       |

3. To complete editing your profile, enter your password and click on the 'Done' button.

#### Log Out

1. Click on the 'Log out' link above your passport photo.

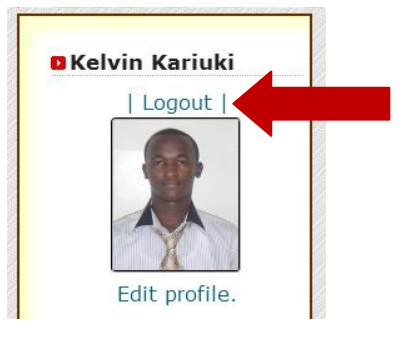

### **Registering a Device**

1. Click on the 'Register Device' link from the top menu or the side menu.

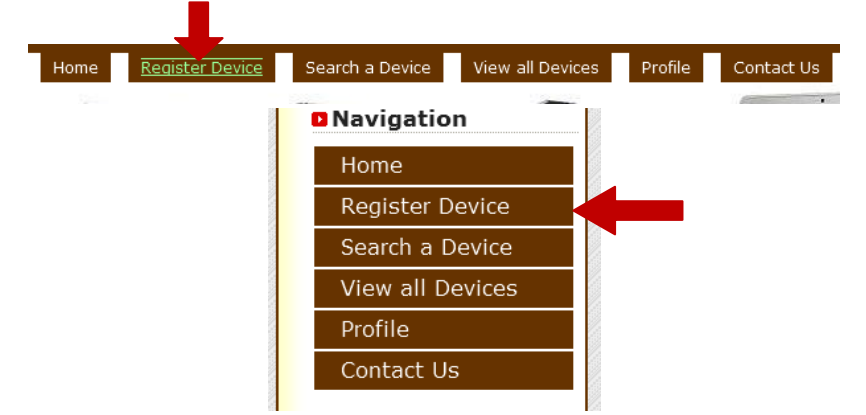

2. Enter the device details on the form that appears and click on the 'Save Details' button when you are done.

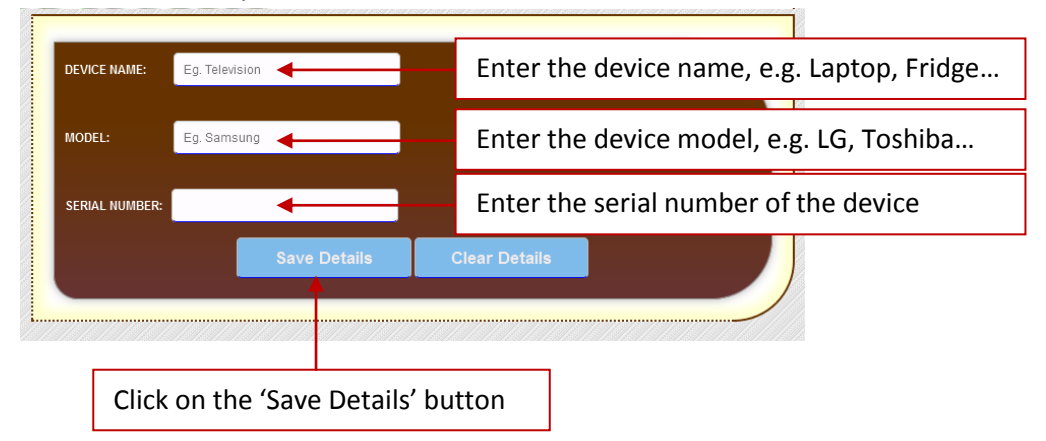

3. Click on the 'Next' link to enter the purchase details and upload a photo of the devices.

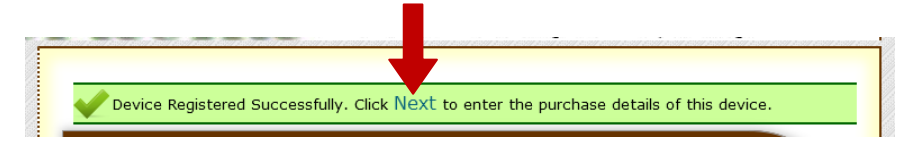

## Searching for a Registered Device

1. Click on the 'Search a Device' Link.

| Home Register Device | Search a Device View all Dev | vices Profile Contact Us |
|----------------------|------------------------------|--------------------------|
|                      | Navigation                   |                          |
|                      | Home                         |                          |
|                      | Register Device              |                          |
|                      | Search a Device              |                          |
|                      | View all Devices             |                          |
|                      | Profile                      |                          |
|                      | Contact Us                   |                          |
| 8                    |                              | 2                        |

2. Click on the search criteria you want to use.

| Search Device by N | ame           |  |  |
|--------------------|---------------|--|--|
| Search by Device M | odel          |  |  |
| Search by Device S | erial Number. |  |  |
|                    |               |  |  |

3. Enter a search term on the text box and click on the 'Display Details' button.

| ENTER NA | ME laptop |                 |  |  |
|----------|-----------|-----------------|--|--|
|          | aptop     |                 |  |  |
|          |           | Display Details |  |  |
|          |           |                 |  |  |

| Device Device Serial Number Share Advertise Mark Se<br>Name Model As<br>Laptop Dell HGYUKJHKJNVGHTUI Share Advertise Stolen? Sel |        |        | Your Device      |       |           |         |      |
|----------------------------------------------------------------------------------------------------|--------|--------|------------------|-------|-----------|---------|------|
| Name Model As<br>aptop Dell HGYUKJHKJNVGHTUI Share Advertise Stolen? Sel                                                         | Device | Device | Serial Number    | Share | Advertise | Mark    | Sell |
| _aptop Dell HGYUKJHKJNVGHTUI Share Advertise Stolen? Sel                                                                         | Name   | Model  |                  |       |           | As      |      |
|                                                                                                    | aptop  | Dell   | HGYUKJHKJNVGHTUI | Share | Advertise | Stolen? | Sell |

## **Updating Device Details**

1. Click on the 'View all Devices' link.

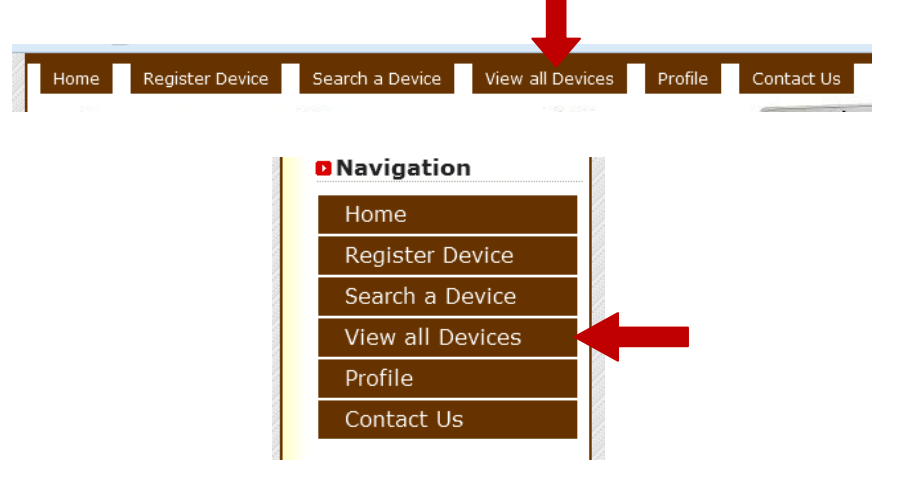

2. Click on the 'Display all your devices' tab.

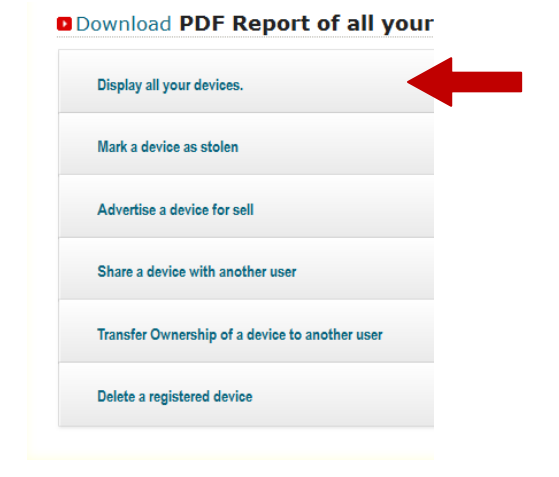

3. Click on the 'more' link of the device whose details you want to update.

Display all your devices.

 All Your Devices

 Device Name Device Model Serial Number
 Display More Details

 Iron box
 Ramptoms
 DRDFGHRTFVBGER

#### Download PDF Report of all your devices.

4. Upload a photo of the device and enter its purchase information.

|                           | Basic Informatio  | n             |
|---------------------------|-------------------|---------------|
| Device Name               | Device Model      | Serial Number |
| Monitor                   | Lg                | SALILIJSELIKE |
| Upload Device Pho         | oto               |               |
| Browse_                   |                   |               |
|                           |                   |               |
| Upload                    |                   |               |
| Undata Rurchasa i         | Information       |               |
| opuate Purchase .         |                   |               |
| Supplier Name:            |                   |               |
| Supplier Contact:         |                   |               |
| Purchase Date: (dd/M/Y)   |                   |               |
| Varranty Expiration Date: | optional (dd/M/Y) |               |
|                           |                   |               |
| Price:                    | Class Dataila     |               |
| Save Details              | Clear Details     |               |
| Save Details              |                   |               |
| Save Details              |                   |               |

## Marking a Device as Stolen

1. Click on the 'View all Devices' link.

| Home | Register Device | Search a Device | View all Devices | Profile | Contact Us |
|------|-----------------|-----------------|------------------|---------|------------|
|      |                 | Navigation      | <b>1</b>         |         |            |
|      |                 | Home            |                  |         |            |
|      |                 | Register De     | evice            |         |            |
|      |                 | Search a De     | evice            |         |            |
|      |                 | View all De     | vices            |         |            |
|      |                 | Profile         |                  |         |            |
|      |                 | Contact Us      |                  |         |            |
|      | 2               |                 |                  |         |            |

2. Click on the 'Mark a Device as Stolen' tab.

#### Download PDF Report of all your

| Display all your devices.                      |
|------------------------------------------------|
| Mark a device as stolen                        |
| Advertise a device for sell                    |
| Share a device with another user               |
| Transfer Ownership of a device to another user |
| Delete a registered device                     |

3. Click on the 'Stole?' link of the device you want to mark as stolen, and then click Ok to confirm.

| Monitor  | Lg      | SALILIJSELIKE                      | Stolen? |
|----------|---------|------------------------------------|---------|
| Iron box | Philips | SDLICDSLEILIJLIJLK                 | Stolen? |
|          |         |                                    |         |
|          |         |                                    |         |
|          | as      | Are you sure the device is stolen? |         |
|          | -       | OK Cancel                          |         |

4. Give a short description of how you lost the device. Select an exit point (Optional – the security personnel at the exit point you select will get a notification of this incident), enter the police station details where you reported the incident (Optional – you can update this information later), and then click on the 'Mark as stolen' button.

| -Enter user id no                        |                                     |
|------------------------------------------|-------------------------------------|
| Give some comment on the Enter a comment | he incident:                        |
| Notify Secuirty at the exit g            | ate (Optional)                      |
| Fill this out if you have re             | eported the incident to the police. |
| Police Station Name:                     | Don't have? You can Update later.   |
| Police Station Mobile No.                | : Don't have? You can Update later. |
| Police Report OB Number                  | Don't have? You can Update later.   |
| Mark as stolen.                          | Cancle                              |

### **Updating Police Station Information**

1. Click on the device name link of the device under the 'Mark as Stolen'

| tab. |          |         |                    |         |
|------|----------|---------|--------------------|---------|
|      | Monitor  | Lg      | SALILIJSELIKE      | Found?  |
|      | Iron box | Philips | SDLICDSLEILIJLIJLK | Stolen? |

2. Enter the police station details on the form that appears.

| Device Details                                                                                   |                                                 |                                          |               |   |  |
|--------------------------------------------------------------------------------------------------|-------------------------------------------------|------------------------------------------|---------------|---|--|
| Name: Monitor<br>Model: Lg<br>Serial No.: SALILIJS<br>Stolen time: Thursd<br>Comment: Stolen fro | ELIKE<br>ay 15th of May 201<br>ym my room, FG32 | 4 03:55:23 PM<br>. as I had gone for lun | ch.           |   |  |
| Update police station repo                                                                       | ort details                                     | ,                                        |               |   |  |
| Police Station Name:                                                                             | Don't have? You can Up                          | odate later.                             |               |   |  |
| Police Station Mobile No.                                                                        | Don't have? You can Up                          | date later.                              |               |   |  |
| Police Report OB Numbe                                                                           | Don't have? You can Upo                         | late later.                              |               |   |  |
| Update.                                                                                          |                                                 |                                          |               |   |  |
| Device marked as stolen.                                                                         |                                                 |                                          |               |   |  |
| Stolen Devices.                                                                                  |                                                 |                                          |               |   |  |
| Device Name                                                                                      | Device Model                                    | Serial Number                            | Mark as found | - |  |
| Monitor                                                                                          | Lg                                              | SALILIJSELIKE                            | Found?        |   |  |

#### Unmarking a device as stolen

1. On the 'Mark a Device Stolen' tab, click on the 'Found?' link of the device you want to unmark as stolen.

| Monitor  | Lg      | SALILIJSELIKE      | Found?  |
|----------|---------|--------------------|---------|
| Iron box | Philips | SDLICDSLEILIJLIJLK | Stolen? |

2. Confirm the action by clicking on the 'Ok' button.

| 2   |                                                                                                    |
|-----|----------------------------------------------------------------------------------------------------|
|     | Are you sure the device has been found? You are going to loose all the notifications on this device. Click on OK to proceed or Cancel to stop the process. |
| it  | OK Cancel                                                                                                    |
| ٤n١ | Ventory Lanton Dell HGYUK1HK1NVGHTUI Found?                                                                                                    |

## Advertising a device for sell

1. Click on the 'View all Devices' link.

| _    |                 |                 |                  |         |            |
|------|-----------------|-----------------|------------------|---------|------------|
| Home | Register Device | Search a Device | View all Devices | Profile | Contact Us |
|      |                 | Navigation      | 1                |         |            |
|      |                 | Home            |                  |         |            |
|      |                 | Register De     | evice            |         |            |
|      |                 | Search a D      | evice            |         |            |
|      |                 | View all De     | evices           |         |            |
|      |                 | Profile         |                  |         |            |
|      |                 | Contact Us      |                  |         |            |
|      |                 |                 |                  |         |            |

2. Click on the 'Advertise a device for sell' tab.

#### Download PDF Report of all your

| Display all your devices.                      |  |
|------------------------------------------------|--|
| Mark a device as stolen                        |  |
| Advertise a device for sell                    |  |
| Share a device with another user               |  |
| Transfer Ownership of a device to another user |  |
| Delete a registered device                     |  |

3. Click on the 'Advertise' link of the device you want to advertise.

| Monitor  | Lg      | SALILIJSELIKE      | Advertise |
|----------|---------|--------------------|-----------|
| Iron box | Philips | SDLICDSLEILIJLIJLK | Advertise |

4. Click Ok to confirm the action.

| Ce | Are you sure? |  |
|----|---------------|--|
| a  | OK Cancel     |  |

5. Provide the advertisement title, a description, your current location and a price, and then click on the 'Post Ad' button.

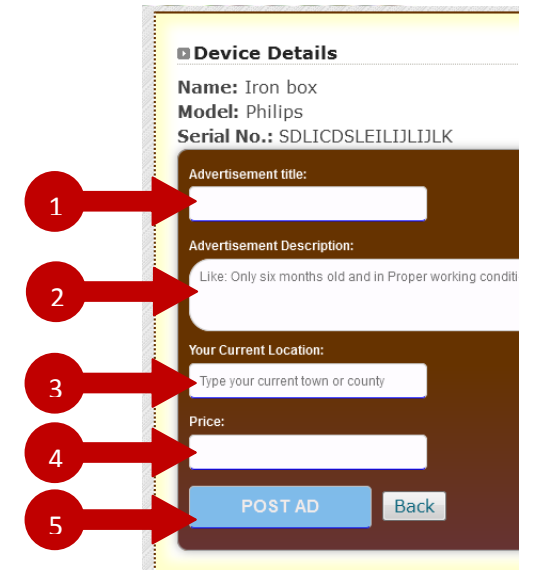

### Viewing your advertised device(s)

1. Click on the 'View all Devices' link.

| Home Register Device | Search a Device | View all Devices | Profile | Contact Us |
|----------------------|-----------------|------------------|---------|------------|
| 1                    | Navigation      | 1                |         |            |
|                      | Home            |                  |         |            |
|                      | Register De     | evice            |         |            |
|                      | Search a De     | evice            |         |            |
|                      | View all De     | vices            |         |            |
|                      | Profile         |                  |         |            |
|                      | Contact Us      |                  |         |            |
|                      |                 |                  |         |            |

2. Click on the 'Advertise a device for sell' tab.

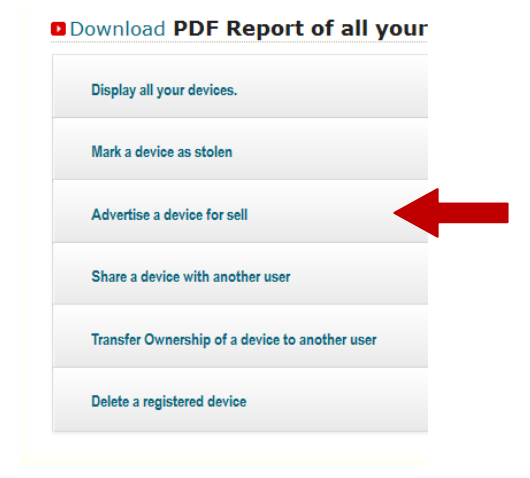

3. Click on the 'View advertised devices' link.

| Advertise a device for sell |
|-----------------------------|
| View advertised devices     |
| Advertise a Device for sell |

### **Deleting an advertisement**

1. Click on the 'View all Devices' link.

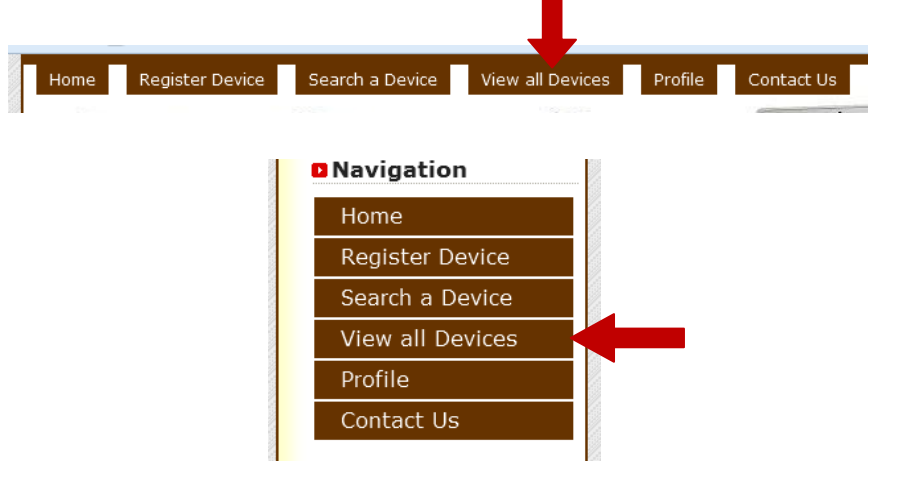

2. Click on the 'Advertise a device for sell' tab.

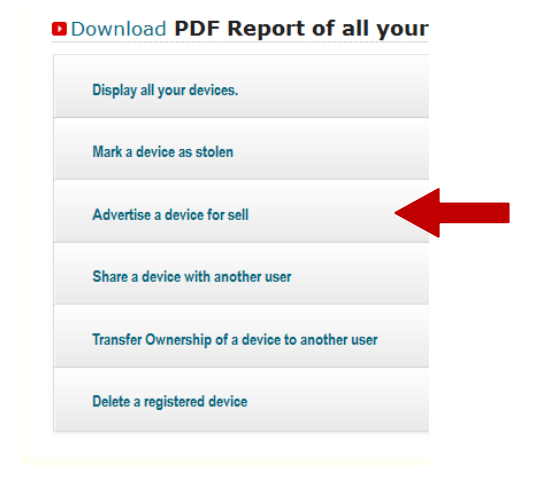

3. Click on the 'View advertised devices' link.

| Advertise a device for sell |
|-----------------------------|
| View advertised devices     |
| Advertise a Device for sell |

4. Click on the 'Delete advertisement' link

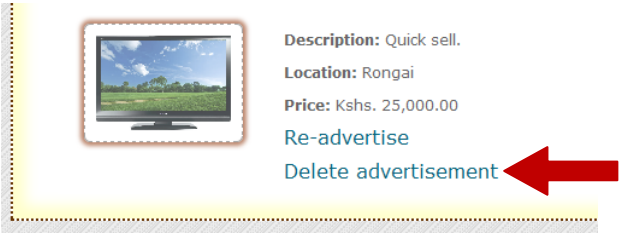

### Sharing a device

Note: The individual you want to share the device with must have an account in the system.

1. Click on the 'View all Devices' link.

| Home Register Device | Search a Device | View all Devices | Profile | Contact Us |
|----------------------|-----------------|------------------|---------|------------|
|                      | Navigation      | n                |         |            |
|                      | Home            |                  |         |            |
|                      | Register D      | evice            |         |            |
|                      | Search a D      | evice            |         |            |
|                      | View all De     | evices           |         |            |
|                      | Profile         |                  |         |            |
|                      | Contact Us      | ;                |         |            |
| 2                    |                 | 100              |         |            |

2. Click on the 'Share a device with another user' tab.

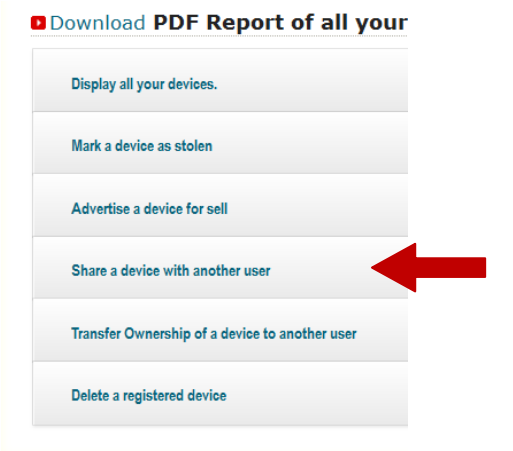

3. Click on the 'Share' link of the device you want to share.

| Monitor  | Lg      | SALILIJSELIKE      | Share |
|----------|---------|--------------------|-------|
| Iron box | Philips | SDLICDSLEILIJLIJLK | Share |

4. Click Ok to confirm the action.

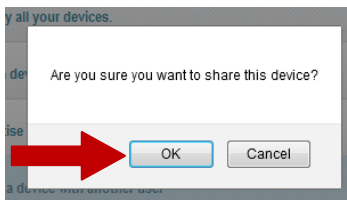

5. Enter the National Identification number of the user you want to share the device with, and then click on the 'Next' button.

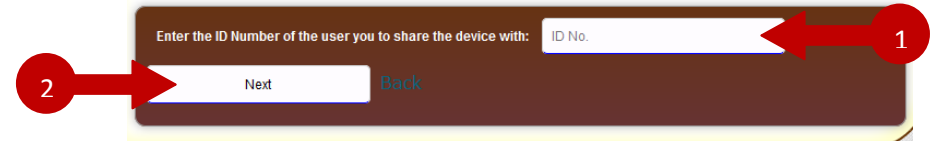

6. Confirm the details of the individual that appear are right, then enter your password and capture code and click on the 'Confirm Sharing' button.

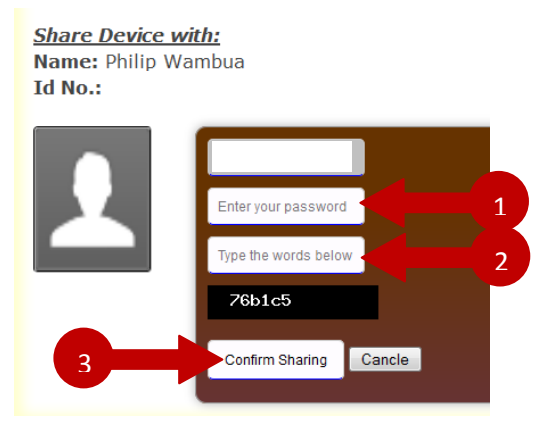

# Un-sharing a shared device

1. Click on the 'View all Devices' link.

| Home | Register Device | Search a Device | View all Devices | Profile | Contact Us |
|------|-----------------|-----------------|------------------|---------|------------|
|      |                 | Navigation      | 1                |         |            |
|      |                 | Home            |                  |         |            |
|      |                 | Register De     | evice            |         |            |
|      |                 | Search a D      | evice            |         |            |
|      |                 | View all De     | evices           |         |            |
|      |                 | Profile         |                  |         |            |
|      |                 | Contact Us      |                  |         |            |
|      |                 |                 |                  |         |            |

2. Click on the 'Share a device with another user' tab.

#### Download PDF Report of all your

| Display all your devices.                      |
|------------------------------------------------|
| Mark a device as stolen                        |
| Advertise a device for sell                    |
| Share a device with another user               |
| Transfer Ownership of a device to another user |
| Delete a registered device                     |

3. Click on the 'View shared devices' link.

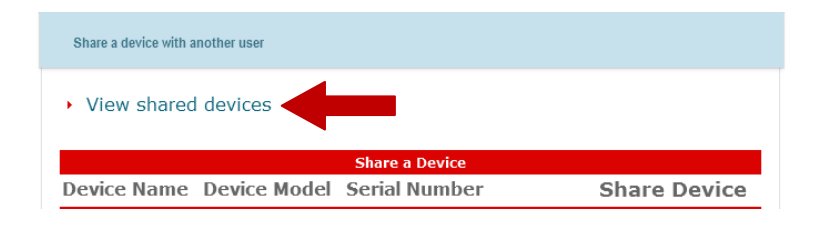

4. Click on the 'Devices you have shared' link.

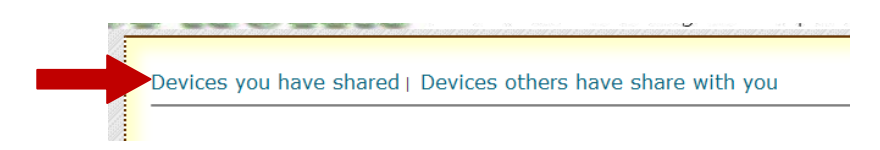

5. Click on the 'Unshare' link of the device you want to stop sharing with that individual.

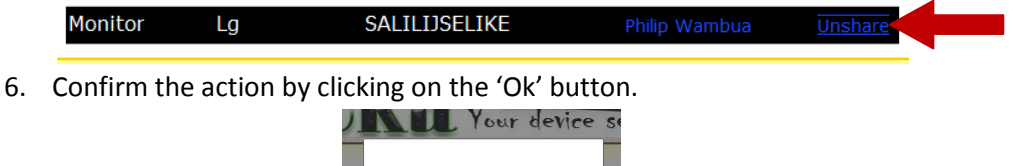

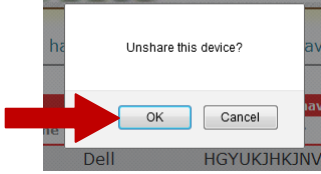

### Transfer the Ownership of a device

1. Click on the 'View all Devices' link.

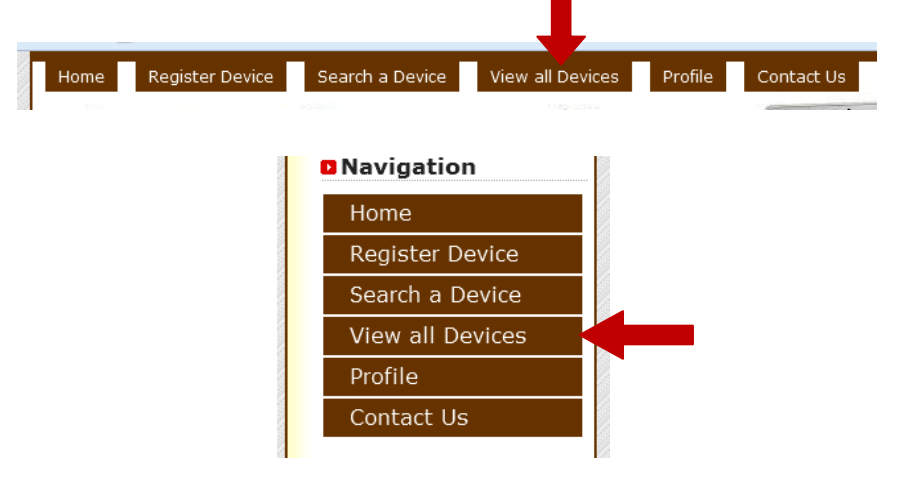

2. Click on the 'Transfer Ownership of a device to another user' tab.

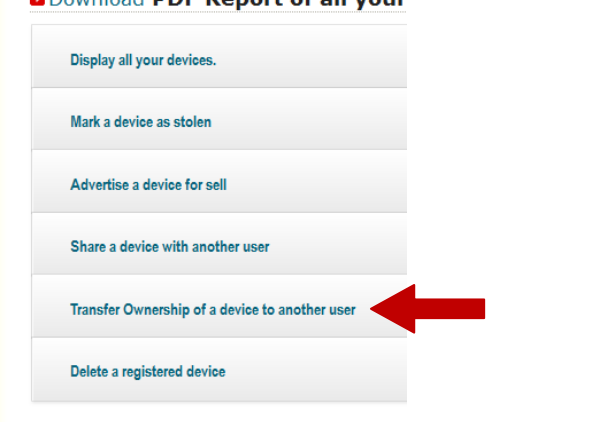

Download PDF Report of all your

3. Click on the 'Transfer' link of the device.

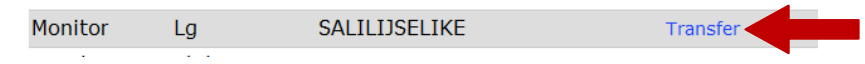

4. Click Ok to confirm the action.

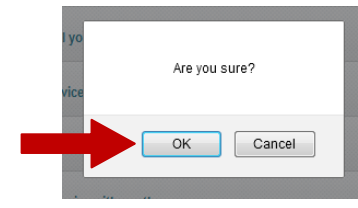

5. Enter the National Identification number of the individual you want to transfer the ownership of the device to, and then click 'Next'.

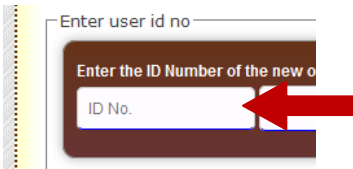

6. Confirm the details of the individual, provide your password and a capture code and click on the 'Confirm Transfer' button to complete the transfer process.

## **Deleting a registered device**

1. Click on the 'View all Devices' link.

| Home Register Device | Search a Device View all Devices Pro | file Contact Us |
|----------------------|--------------------------------------|-----------------|
|                      | Navigation                           |                 |
|                      | Home                                 |                 |
|                      | Register Device                      |                 |
|                      | Search a Device                      |                 |
|                      | View all Devices                     | l               |
|                      | Profile                              |                 |
|                      | Contact Us                           |                 |
|                      |                                      |                 |

2. Click on the 'Delete a Registered device' tab.

Download PDF Report of all your

| Display all your devices.                      |
|------------------------------------------------|
| Mark a device as stolen                        |
| Advertise a device for sell                    |
| Share a device with another user               |
| Transfer Ownership of a device to another user |
| Delete a registered device                     |

3. Click on the delete icon of the device.

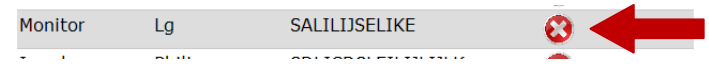

4. Click Ok to proceed with the deleting process.

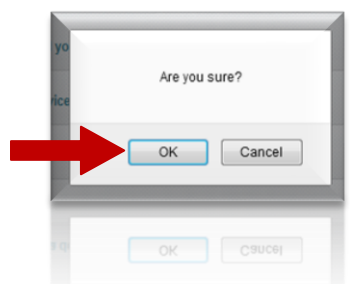

5. Provide your password and a capture code, and then click on the 'Delete Device' button.

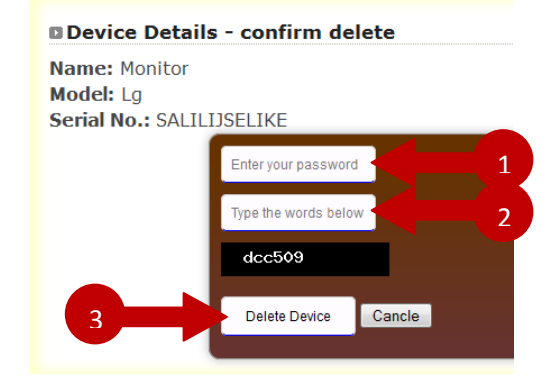